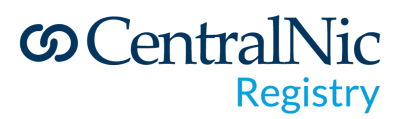

# Instant Expert Registry Console Guide

V1.3

CentralNic PLC. Registered in England No: 4985780. Registered Offices:4th floor, Saddlers House, 44 Gutter Lane, London EC2V 6BR, UK

### May 2020

| Introduction                         | 5  |
|--------------------------------------|----|
| Logging In                           | 5  |
| Registry Dashboard                   | 7  |
| Domains                              | 8  |
| Manage Domains                       | 8  |
| Manage Transfers                     | 8  |
| Trademark Claims Check               | 8  |
| Browse Domains                       | 8  |
| Enhanced Search                      | 8  |
| Deletion Queue                       | 8  |
| View Catch List                      | 9  |
| Reserve Domains                      | 9  |
| Release Reserved Domain              | 10 |
| Ban Domains                          | 10 |
| Block Domains                        | 10 |
| Abuse Management                     | 10 |
| URS Cases                            | 10 |
| Locked Domains                       | 10 |
| Launch Phases                        | 11 |
| Inter-Registrar Transfer             | 11 |
| Tools                                | 12 |
| Trademark Claims Notice              | 12 |
| Registry Financials                  | 12 |
| Date Range Report                    | 12 |
| Renewal Rate                         | 12 |
| Settlement Report                    | 13 |
| Collected Today                      | 13 |
| Payment Forecast                     | 13 |
| Pricing Promotions                   | 13 |
| Rebate Requests                      | 15 |
| Premium Pricing File Validation Tool | 15 |
| Premium Domains                      | 15 |
| Object Specific Pricing              | 15 |
| Registrar List                       | 16 |

# CentralNic Registry

| Graphs and reports                  | 16 |
|-------------------------------------|----|
| Monthly ICANN Registrar Reports     | 16 |
| Monthly ICANN Registry Reports      | 16 |
| Document Archives                   | 16 |
| Download Current Zone File          | 16 |
| Historical Zone Files               | 16 |
| Download TMCH (DNL, SURL, SMDRL)    | 16 |
| FTP File Browser                    | 16 |
| Settings                            | 19 |
| Contact Details                     | 20 |
| Account Settings                    | 20 |
| Passwords                           | 20 |
| Users                               | 20 |
| Test                                | 20 |
| Access list                         | 21 |
| SSL Certificates                    | 21 |
| Edit My profile                     | 21 |
| Accreditation Agreement             | 22 |
| Logs                                | 23 |
| Daily EPP Log                       | 23 |
| Support                             | 24 |
| Contact Support & Live Support      | 24 |
| Server SSL Certificates             | 24 |
| Contact Pin                         | 24 |
| WHOIS Guidance                      | 24 |
| Registry API Documentation          | 24 |
| System Stats (Pingdom)              | 24 |
| Tactical Overview                   | 24 |
| PORTAL                              | 24 |
| What is the Portal?                 | 25 |
| Getting to know the Portal          | 25 |
| Catalogue Search                    | 26 |
| Filtering your Inventory            | 27 |
| Exporting your selection            | 28 |
| Premium Names Portfolio             | 30 |
| Download your currently active list | 31 |
| Upload your new premium list        | 33 |

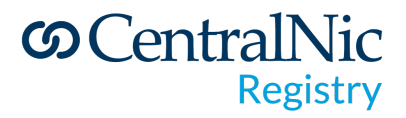

| Activating your new premium list  | 36 |
|-----------------------------------|----|
| Tracking premium list performance | 37 |
| Verification Management           | 37 |
| Application Management            | 38 |
| Changing Application Status       | 39 |

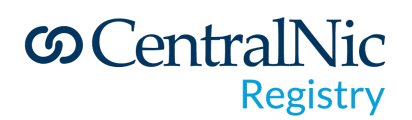

# Introduction

Welcome to the 'Instant Expert' CentralNic Registry Console. In the text that follows you will learn how to navigate your way around the CentralNic Registry Console and how to use its main functions. If you cannot find the answers you are searching for, please contact our support team at: <a href="mailto:support@centralnic.com">support@centralnic.com</a> who will be more than happy to help you.

# Logging In

This is the most important function of all. If you are unable to log in to the registry console you will be unable to perform any other operation mentioned in this guide. Logging in is achieved in 3 simple steps:

• Step 1: Visit the CentralNic registry console website by clicking here: https://registrar-console.centralnic.com/dashboard/login

| 🔒 Registrar Lo | gin                   |
|----------------|-----------------------|
| Registrar ID:  |                       |
| User Name:     |                       |
| Password:      |                       |
| Access Code:   | (optional)            |
| Remember Me:   |                       |
|                | Login                 |
|                | Forgot your password? |

- Step 2: Enter your Registrar ID, i.e., your handle, your username and password
- Step 3: Click the

Login button

We also have two-factor Authentication for added security which you will be required to set up on your first login. We use Google Authenticator or Authy (which can be downloaded from both Apple & Android App stores) to generate the time based tokens. Should you lose the ability to complete the login, don't worry – drop us a mail to <a href="mailto:support@centralnic.com">support@centralnic.com</a> and we'll walk you through the reset. If the password has been forgotten, you can go through to the password link

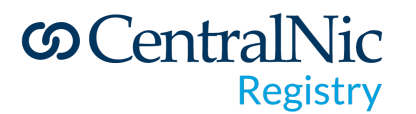

#### underneath the login button.

| ▲ In case you are using 2 Factor Authentication please send us an email to disable it for you. |  |  |  |  |
|------------------------------------------------------------------------------------------------|--|--|--|--|
| Password Recovery                                                                              |  |  |  |  |
| Registrar ID :                                                                                 |  |  |  |  |
| User Name or Email :                                                                           |  |  |  |  |
| BCms75                                                                                         |  |  |  |  |
| Type captcha code here                                                                         |  |  |  |  |
| Reset password                                                                                 |  |  |  |  |

Once on this page you will be required to input your Registrar ID and the option of username or email. Below that you would also have to either input the captcha code which will be shown or click the audio icon and input the information that is shared. This will send a mail with a deep link which can be used to set your password again.

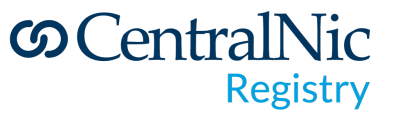

# **Registry Dashboard**

You are now logged in to the Registry Dashboard

https://registrar-console.centralnic.com/registry/index/tld This is where you'll get an in-depth overview of the TLD throughout the day, month & year. The functions built into the Registry Console have been designed to not only manage some domain actions (banning domains, releasing domains, registering domains etc) but also as a tool to use to pull out in-depth reporting on your TLD. Based on feedback, the most useful and used parts of the overview are: Registrar Stats breakdown, which shows the top ten Registrars and their current DUM values & the Downloadable Reports.

Important Terms:

Suffix Your list to Top Level Domain (TLD) extensions.
Total domains The total number of domain names for each TLD.
Live domains The number of live domains in each TLD.
Reserved domains The number of all reserved domains per TLD.
Banned domains The number of banned domains in each TLD.
Other domains The number of domain in another state then live, reserved or banned in each TLD.

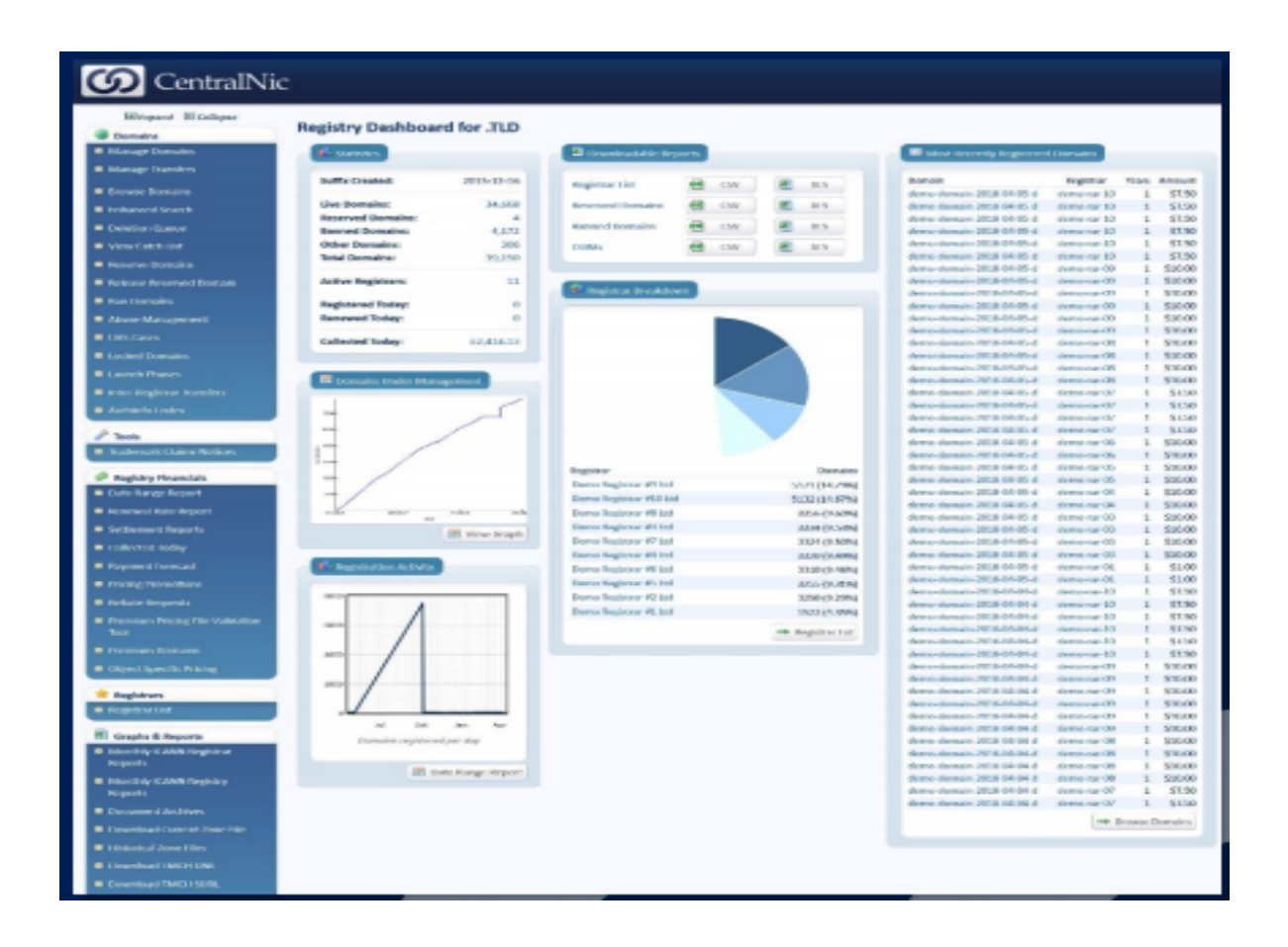

### © CentralNic Registry

#### Obmains

- Manage Domains
- Manage Transfers
- Trademark Claims Check
- Browse Domains
- Enhanced Search
- Deletion Queue
- View Catch List
- Reserve Domains
- Release Reserved Domain
- Ban Domains
- Block Domains
- Abuse Management
- URS Cases
- Locked Domains
- Launch Phases
- Inter-Registrar Transfers

### Domains

### Manage Domains

This is the function used to manage your own domain names, usually under 100 names that are assigned to you as a registrar – however, should you have a Registrar elected to manage your portfolio – no non- technical names will remain in this section (you'll manage these with your Registrar as you do now).

What you see as a registry is a combination of registrar and registry functionality.

### Manage Transfers

This function allows you to view and manage incoming and outgoing transfers. Within this section you can also go back on transfer history up to the last 3 months. The transfer domains function will only be used by a registry if you are transferring domains from your portfolio

### Trademark Claims Check

Clicking here allows you to check if a domain appears in the Trademark Cleaninghouse's Domain List. Enter the first label of the domain rather than the fully-qualified domain: ie for "example.com", only enter "example" and for multiple domains, please enter each in a new line.

#### **Browse Domains**

Clicking here will display every domain registered within the TLD. Its unique internal identifier (ROID), the domain itself, when it was registered, expires; it's status and who the Registrar is. By scrolling to the very bottom of this page, you'll be able to click on the '*Download* .*CSV*' button and get the full exported list. Browse domains is a registry specific function you can filter by domain status and by registrar

### **Enhanced Search**

Being able to run in-depth searches is one of the key features of the Registry Console. When in the Enhanced Search function, you can have as little as one variable to multiple variables to search Domain Names, Registrant information, Nameserver information (and much more options within these). After you run a search, you'll be displayed with the output. This output is also downloadable as a CSV (by clicking on Download as CSV).

### **Deletion Queue**

This function is used to view or download the drop catch list and for drop-catching. This will

# တ CentralNic Registry

action when the domain has left its grace periods and is fully deleted There is also an array of functions built into this tool to assist with any potential 'next actions' you as the Registry may want to take. Please speak to your account manager to explain the options available for Monetising and Warehousing names. You may also mark names to 'Ban' status which will re-register the domain name as a Banned domain name. The system will automatically take the next step in adding domain(s) in the state that you configured based on the catch action.

### **View Catch List**

This function is used to download the drop catch list and set drop catch actions.

### **Reserve Domains**

This function is used to reserve domains. Reserved domain names are domain names that are registered and can be delegated like normal domain names but are never billed for registration or renewal. Another name for them that you might hear are 'Evergreen domain'. The registry account will appear as both the registrant and registrar for these domain names. You can add names into this list that are currently registered. No action will be taken until the current Registrant does not renew the name (as it'll drop-catch the name to Reserved Status on deletion). Just make sure you've ticked the

| ownload Curre        | ent Reserve List                                                |
|----------------------|-----------------------------------------------------------------|
| Download .CSV        | B Download .XLS                                                 |
| 🔗 Reserve Doma       | in(s)                                                           |
| Enter each fully qua | lified domain name on a new line. Do not enter a leading 'www.' |
| example.tld          |                                                                 |
|                      |                                                                 |
|                      |                                                                 |
|                      |                                                                 |
|                      |                                                                 |
|                      |                                                                 |
| Reserve domain       | s) even if they are invalid                                     |
| Use my contact       | information                                                     |
| Reserve doma         | iin(s)                                                          |
|                      |                                                                 |
| Delete Recerve       | ad Damain(e)                                                    |
| Deteterneserr        |                                                                 |
| Enter each fully qua | lified domain name on a new line. Do not enter a leading 'www.' |
| example.tld          |                                                                 |
|                      |                                                                 |
|                      |                                                                 |
|                      |                                                                 |
|                      |                                                                 |
|                      |                                                                 |
|                      |                                                                 |

appropriate box to include currently registered names when adding domains to this list.

The reserved list is also available for download. This function can also be used to Delete Reserved Domains.

Please note that Escrow Deposits will contain these domains associated to the 9999 registry registrar account (which is the nobill account).

Should you wish to delete domains from your reserved list, you can do so at any time by adding them to the 'Delete Reserved Domain(s)' box and by clicking on 'Delete Domain(s)'. Please note that this action is **instant**, and every domain listed will become **available on a first-come-first- served** 

| ownload Current Ban List                                                            |    |
|-------------------------------------------------------------------------------------|----|
| Download .CSV 💽 Download .XLS                                                       |    |
| Ban Domain Name(s)                                                                  |    |
| Enter each fully qualified domain name on a new line. Do no enter a leading 'www.'  |    |
| example.tld                                                                         |    |
|                                                                                     | .d |
| Ban Domain(s)                                                                       |    |
| Update Banned Domain(s)                                                             |    |
| Enter each fully qualified domain name on a new line. Do not enter a leading 'www.' |    |
| example.tld                                                                         |    |
|                                                                                     | .1 |
| Make available for registration                                                     |    |
| Update Banned Domain(s)                                                             |    |

# CentralNic Registry

basis. If you notice any errors (or names you did not want to remove from your reserved list) you can add them back in at any point in the above Reserve Domain(s) function.

### **Release Reserved Domain**

This function is designed to release one reserved domain name at a time to a specific registrar. You'll be prompted to confirm the Registrar and Registrant information, along with the fee the Registrar will be charged before the release is successful. Please make sure to have prior approval from the registrar before performing this function.

### **Ban Domains**

This function is used to ban domains. Banned domain names are domain names that are registered but are not delegated and as such will never resolve. Once registered they can be converted into other life states like reserved or released. The banned list is also available for download. Banned domain names are registered in the database as a domain name but have no visible whois record cannot be activated in the DNS.

### **Block Domains**

Blocked domains are not registered in the database as a domain name, but still prevents registration by registrars. Reserved names can be released using the Release Domains function. Banned domains have to be converted to Reserved first. Blocked domains can be unblocked via the Blocked Domains page. However once unblocked, any registrar can register the domain as it becomes generally available so it may be necessary to reserve the domain before unblocking it so that it can then be released. Please note the premium system is completely separate to all this. A domain may be premium as well as being reserved, banned, or blocked.

### Abuse Management

This system allows system administrators and domain managers to suspend domain names (by utilising the serverHold server flag) if there is reason to believe that they have been used in 'phishing' or other fraudulent activities. Until confirmation of 'good faith' is received from the registrar, the domain will not resolve, and the registrar is prevented from making changes to the domain name.

### **URS Cases**

This function allows a registry to view all the URS cases within the TLD. The registry can also create a case. Most of the time this is managed by our support team.

### Locked Domains

This function is used to apply a registry lock on a domain name. A domain under a Registry Lock is secured against any modification via the EPP or Registrar Console.

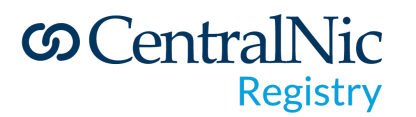

This can be due to an abuse alert, or it could be due to a court order, legal claim, for operational reasons, or because the Registry Lock Service has been purchased for it. The domain name remains live with a lock in place.

#### Launch Phases

This function gives a registry visibility on the sunrise orders.

### Inter-Registrar Transfer

This function provides information on pending and complete inter registrar transfers.

# ©CentralNic Registry

#### Private and confidential

### Tools

Registry Financials
 Date Range Report
 Renewal Rate Report
 Settlement Reports

Collected Today

Payment Forecast

Pricing Promotions

Rebate RequestsPremium Pricing File

Validation Tool

Premium Domains

Object Specific Pricing

### **Trademark Claims Notice**

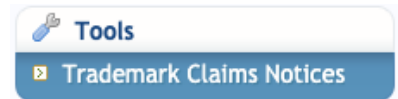

This function allows you to import a domain name to obtain a

Trademark Claims Notice URL. This URL allows a Trademark Claims Acknowledgment to be generated to allow the allocation of a domain name that is subject to Trademark Claims.

### Registry Financials

#### **Date Range Report**

The Date Range Report tool gives you the ability on getting an in-depth overview of how the TLD is doing in general, and also shows individual Registrars performance. The export function built-in allows for a complete data set, or a defined data set (based on the date range). The export includes Domains Registered, Renewed, Deleted – additionally, it breaks down registration and renewal periods in an easy to read format while calculating the wholesale cost.

There is an option on filtering the data report by clicking base reports on billable transactions. Billable transactions means that the grace period has passed for this transaction. If the "base reports on billable transactions" option is not selected you will receive in-grace transactions which may still be cancelled by the registrar.

| 🖬 Select                                        | : Date Range                                                       |                             |                             |                                |                  |
|-------------------------------------------------|--------------------------------------------------------------------|-----------------------------|-----------------------------|--------------------------------|------------------|
| Start: 201                                      | 9-11-06                                                            | End:                        | 2019-11-                    | 20                             | ]                |
| Registrar:                                      | All                                                                |                             |                             | <b>\</b>                       |                  |
| Base reports on billable transactions           |                                                                    |                             |                             |                                |                  |
| Billable tran<br>transaction.<br>still be cance | sactions means that<br>Otherwise you will<br>elled by the registra | t the gra<br>receive<br>ar. | ceperiod ha<br>in-grace tra | as passed for<br>ansactions wl | this<br>hich may |
| 🖌 Go                                            |                                                                    |                             |                             |                                |                  |

### **Renewal Rate**

This function allows you to view the renewal rate with the option to filter financial report information from the registrar drop down box on top of the page.The Settle Date column is the date after

| Registrar: | Please select | \$ |
|------------|---------------|----|
|            | ✓ Filter      |    |
|            |               |    |

# © CentralNic Registry

which this month's renewal rate will have "settled", ie 113 days after the end of the month. The Expired column is the number of domain names expected to reached expiry during the given month. If a domain was renewed or transferred more than six months before the expiry date was reached, then it will not be included in this figure.

This figure will continually increase until the month ends.

The Deleted column is the number of deleted domains that have an expiry date within the given month. Since domains pass through the lifecycle, this number will always increase until the Settle Date is reached. The Renewed column is simply the Expired column minus the Deleted column.

The Rate column is the percentage of the domains that expired that have not been deleted.

### Settlement Report

This report lists all the billable transactions that were 'settled' in a given month. A transaction is settled when payment is processed, either automatically (in the case of prepayment registrars) or manually (when an invoice is paid by credit card or wire transfer). Transactions that are settled in each month may have been created in previous months due to grace periods and credit terms.

### **Collected Today**

This provides you with a list of transactions where payments have been collected. It can be filtered by date ranges and is available for download.

### **Payment Forecast**

The Payment Forecast is a report of all the billable transactions for the domains that are still within the respective grace period. For each day, it lists the number of domains, the total domain-years, and the amount of money associated with the transactions. It is possible for the amount to change as domains are deleted.

### **Pricing Promotions**

Note: this function may not be live right away. Please contact your account manager to arrange a demo of the promotions system. The following can be used as a reference once the TLD is active in the promotion system.

Clicking on the 'Pricing Promotions' tab will load the promotions page, on first load, you'll see a breakdown of the current and past promotions.

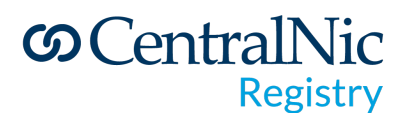

| .TI  | D Pricing Pror             | motions             | Create New          | Upload CSV   |                 |         |           | 🖛 Back         | to .TLD Dashboard |
|------|----------------------------|---------------------|---------------------|--------------|-----------------|---------|-----------|----------------|-------------------|
| Filt | er promotions by registrar | ×                   |                     |              |                 |         |           |                |                   |
| ID   | PROMOTION NAME             | START               | END                 | APPLIES TO   | DISCOUNT TYPE   | VALUE   | # DOMAINS | # DOMAIN-YEARS | MANAGE            |
| 10   | Demo Promotion 3           | 2018-04-18 00:00:00 | Infinite            | Renewal      | Discount Amount | \$ 5.00 | 0         | 0              | Details           |
| 8    | Demo Promotion 1           | 2018-04-16 00:00:00 | 2018-04-20 00:00:00 | Both         | Discount        | 50 %    | 0         | 0              | Details           |
| 9    | Demo Promotion 2           | 2018-04-16 00:00:00 | 2018-04-20 00:00:00 | Registration | Domain price    | \$ 2.00 | 0         | 0              | Details           |

Each promotion will come with its unique ID. It is recommended to change each new promotion's name to allow ease of use while tracking a promotion's outcome. You'll also see the start date and end date. The end date can be set to 'infinite' if you're unsure when the promotion should end. You can edit the end date at any point during the lifecycle of the promotion

Note: you will be unable to edit promotions past their set 'end date', however, you can replicate a promotion to speed up the setup process by clicking on

Setup couldn't be simpler, in nine easy steps

- 1) Click on 'Create New' you'll see a similar page to that on the right
- 2) Enter the name for this promotion can be anything you want
- 3) Set the functions is this promotion for Registrations or Renewals or both?
- 4) Set the Discount Type
  - a. Percentage Discount
  - **b.Fixed Domain Price**
  - c. Discount Amount

Note: the system does not allow a zero-sum discount. The percentage amount can be a maximum of 99.99% and the fixed domain price can be as low as 0.01. Discount Amount must not exceed the wholesale value of the domain – at least one-cent must be accounted for to ensure the promotion is not allowing 100% discount. Please speak to your account manager who can run over other options in allowing such discounts.

5) Select the Start Date and End Date – start date must be in the future.

6) Click 'Save' - The page will re-load and you'll see your newly created promotion

7) Next, you'll want to add the Registrars you're setting this promotion up for. Click on 'List Registrars'

8) Now, click on 'Add Registrar'

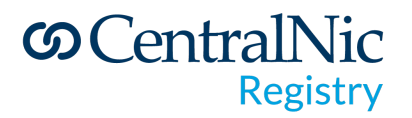

#### Private and confidential

| NAME                 | COMPANY               | ID          | ADD ALL REGISTRARS |
|----------------------|-----------------------|-------------|--------------------|
| Domain Administrator | Demo Registrar #1 Ltd | demo-rar-01 | Add to promotion   |
| Domain Administrator | Demo Registrar #2 Ltd | demo-rar-02 | Add to promotion   |
| omain Administrator  | Demo Registrar #3 Ltd | demo-rar-03 | Add to promotion   |
| omain Administrator  | Demo Registrar #4 Ltd | demo-rar-04 | Add to promotion   |
| omain Administrator  | Demo Registrar #5 Ltd | demo-rar-05 | Add to promotion   |
| Domain Administrator | Demo Registrar #6 Ltd | demo-rar-06 | Add to promotion   |
| Domain Administrator | Demo Registrar #7 Ltd | demo-rar-07 | Add to promotion   |
| Domain Administrator | Demo Registrar #8 Ltd | demo-rar-08 | Add to promotion   |

9) Now, click on 'Add Registrar'. You'll be able to scroll through the list of Registrars to add them to your promotion. Once you've added the participating registrars you want to take part in it, click on 'Exit Adding'. Easy as that – you can refresh and revisit the promotion dashboard at any point to have a check- up on how they're doing. If you have any questions at all relating to this part of the system, please contact your account manager.

#### **Rebate Requests**

This tool allows you to see all the rebate request and also create new rebate requests.

#### Premium Pricing File Validation Tool

This tool allows you to upload premium file for validation.

#### **Premium Domains**

This function allows the user to view a list of all the premium domains. The drop down box gives you the option to filter between registered and unregistered premium domains If needed, you'll also be able to download premium pricing file.

#### **Object Specific Pricing**

This tool can be used to set a specific renewal price for a domain, which is not standard or premium. Please note you can also attribute this to a specific registrar when setting pricing. This object specific pricing will be valid for as long as the domain is not deleted from our system.

### © CentralNic Registry

# Registrars

Registrars
 Registrar List

### **Registrar List**

Graphs & Reports

Document Archives

B Historical Zone FilesDownload TMCH DNL

Download TMCH SURL
 Download TMCH SMDRL

FTP File Browser

Reports

Reports

Monthly ICANN Registrar

Monthly ICANN Registry

Download Current Zone File

This list provides you information for all the registrars that have signed up for the TLDs. Here you can view and download the registrar list in two different formats CSV and XLS.

# Graphs and reports

### Monthly ICANN Registrar Reports

This report is produced for ICANN, as a part of its mandatory reporting requirements, and is submitted by CentralNic. You can download this as CSV. This is only relevant and available to gTLD registries.

### Monthly ICANN Registry Reports

This report is destined for ICANN and is submitted by CentralNic. This is only relevant and available to gTLD registry operators.

### **Document Archives**

Here you can view a list of documents that have been archived.

### Download Current Zone File

This function allows you to instantly download zone files.

### **Historical Zone Files**

This function allows you to view a list of all the historical zone files with all the dates displayed.

### Download TMCH (DNL, SURL, SMDRL)

This function allows you to instantly download required file in CSV format.

#### **FTP File Browser**

This service allows registrars to download reports and data such as - Domain drop list, unavailable domains, pricing information, billable transactions and zone files.

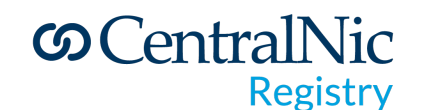

| FT | TP File Browser                                                                                                    |                     |           |      |                                                                                                    |  |  |  |
|----|----------------------------------------------------------------------------------------------------|---------------------|-----------|------|----------------------------------------------------------------------------------------------------|--|--|--|
|    | The files listed on this page are also available via the FTP service. For connection details and information about the contents of the files, please consult the Operations Manual.<br>Files are updated at least every 24 hours. |                     |           |      |                                                                                                    |  |  |  |
|    |                                                                                                    | LAST MODIFIED       | FILE TYPE | SIZE | COMMENTS                                                                                                  |  |  |  |
|    | credit-notes                                                                                                    | 2019-12-01 23:38:15 | Directory |      | PDF versions of credit notes issued to your account                                                       |  |  |  |
|    | droplist                                                                                                    | 2019-12-02 10:38:30 | Directory |      | Files containing lists of domains in the Redemption Grace Period, including the dates they will be purged |  |  |  |
|    | idn-tables                                                                                                    | 2019-12-02 10:38:30 | Directory |      |                                                                                                    |  |  |  |
|    | invoices                                                                                                    | 2019-12-02 10:38:30 | Directory |      | PDF versions of invoices issued to your account                                                           |  |  |  |
|    | lordn                                                                                                    | 2019-12-02 10:38:30 | Directory |      | Files containing lists of registered/unavailable domain names                                             |  |  |  |
|    | misc                                                                                                    | 2019-12-01 23:38:15 | Directory |      | Miscellaneous files                                                                                       |  |  |  |
|    | 000                                                                                                    | 2019-10-09 19:36:44 | Directory |      |                                                                                                    |  |  |  |
|    | prices                                                                                                    | 2019-12-02 10:38:30 | Directory |      | Premium domain price lists                                                                                |  |  |  |
|    | rebate-requests                                                                                                    | 2019-12-01 23:38:15 | Directory |      |                                                                                                    |  |  |  |
|    | reports                                                                                                    | 2019-12-02 10:38:30 | Directory |      | Daily reports of domains and contact objects under management, and object transfers                       |  |  |  |
|    | transactions                                                                                                    | 2019-12-01 23:38:15 | Directory |      | Billable transaction reports for your registrar account                                                   |  |  |  |
|    | zones                                                                                                    | 2019-12-02 10:38:30 | Directory |      | Zone files                                                                                                |  |  |  |

#### A. Credit Notes

PDF versions of credit notes issued to your account are stored here

#### **B.** Domain Drop List

Every 24 hours we generate a separate file for each domain extension listing all the domains that have the pendingDelete status. The file is a CSV file with the following fields:

| Column       | Description                                           |
|--------------|-------------------------------------------------------|
| Domain_Name  | Domain name.                                          |
| Date_Entered | Date and time the domain entered the RGP.             |
| Date_Leaves  | Date and time the domain will leave the RGP.          |
| Date_Purged  | The approximate date and time that the domain will be |

| purged from the database. |
|---------------------------|
|---------------------------|

These files are stored in the "droplist" directory of the FTP server.

#### C. List of Unavailable Domain Names

We provide a complete list of all "unavailable" domain names for each domain extension. This list includes:

- Registered names
- Banned names
- Blocked names
- Reserved names

A file is generated for each domain extension every 2 hours. The file is a Gzip-compressed plain-text file with Unix line endings. These files are stored in the "lordn" directory of the FTP server.

# ©CentralNic Registry

#### **D.** Pricing Information

Some domain extensions have variable pricing, whereby particular domains may have a non-standard price. We provide a CSV file for each domain extension containing the following fields:

| Column     | Description                                             |
|------------|---------------------------------------------------------|
| domain     | Domain name                                             |
| type       | Transaction type, one of Registration, Renewal, Restore |
| amount_eur | Price in EUR                                            |
| amount_gbp | Price in GBP                                            |
| amount_usd | Price in USD                                            |

Note that there may be multiple rows for the same domain representing different transactions, for example:

```
domain,type,amount_eur,amount_gbp,amount_usd
example.tld,Registration,100,85,110
example.tld,Renewal,50,42.5,55
example.tld,Registration,250,150,275
```

These files are stored in the "prices" directory on the FTP server.

#### E. Billable Transactions

Registrars can download CSV files detailing all billable transactions against their account for the following periods:

- Daily
- Weekly
- Monthly

Files are in CSV format with the following columns:

| Column       | Description                                            |  |  |  |  |  |
|--------------|--------------------------------------------------------|--|--|--|--|--|
| Timestamp    | Date and time of the transaction                       |  |  |  |  |  |
| Domain       | Domain Name                                            |  |  |  |  |  |
| Туре         | Transaction type. One of: Registration, Renewal, Auto- |  |  |  |  |  |
|              | Renewal                                                |  |  |  |  |  |
| Grace Period | Grace period for the transaction in days               |  |  |  |  |  |
| Currency     | Currency for the transaction                           |  |  |  |  |  |
| Amount       | Amount of the transaction in the above currency        |  |  |  |  |  |

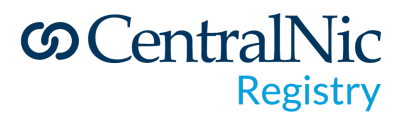

Files are stored in the "transactions" directory of the FTP server. There are three sub-directories: • "transactions/daily/" contains daily transaction reports. Filenames have the form "YYYY-MM-DD.csv"

• "transactions/weekly/" contains weekly transaction reports. Filename have the form "YYYY-NN.csv", where "NN" is the week number

• "transactions/monthly/" contains monthly transaction reports. Filenames have the form "YYYY-MM.csv"

Files will not be present if no billable transactions occurred during the period in question.

#### F. Zone Files

If zone file access is enabled for your account, then zone files will be made available in the "zones" directory. Files are Gzip-compressed.

# တ CentralNic Registry

# Settings

#### 🤍 Settings

- Contact Details
- Account Settings
- Passwords
- Users
- Test Accounts
- Access List
- SSL Certificates
- Edit My Profile

### **Contact Details**

This function can be used to view and manage the registry contact details.

### **Account Settings**

This function can be used to edit EPP options and also improve the security of your account, you can force all your users to enable Two-Factor Authentication. Once this option is enabled, if you have not already enabled it for your own user account, then you will be

redirected to the setup page when you leave this page.

### Passwords

Here you can add new EPP and FTP The new password must:

- be at least 8 characters in length
- not be more than 16 characters in length
- contain a mix of uppercase and lowercase characters
- contain at least one number
- contain at least one non-alphanumeric character

Password may be up to 64 characters in length.

### Users

Here you can give entry to individuals to have access to the registrar console.

Rather than use a single set of credentials for your entire organisation, you are highly encouraged to create separate sub-accounts for each person to whom you wish to grant access to the Registrar Console.

Each user gets their own username and password, and you can restrict access to the Console's functions based on the role that you assign to them. The following roles are available:

Manager: Managers can access all functions. To delete manager users please contact our support team.

Domain Administrator: Domain Administrators can register, renew, modify and delete domain names, contact objects and nameservers.

Finance Administrator: Finance Administrators can view invoices and pro-formas and your account history, and submit payments.

# ©CentralNic Registry

### Test

This function allows you to test accounts to explore and pilot without the risk or worry of unintentionally impacting production. You can manage the OT&E (test) accounts associated with your production registrar account. Registrars may create as many OT&E accounts as they require for development, testing and maintenance.

You can use your test accounts in the following systems:

- OT&E Registar Console
- OT&E EPP system at epp-ote.centralnic.com

The OT&E system is updated every 3 hours. Changes to OT&E accounts may take up to 180 minutes to take effect.

### Access list

Your access list is a list of IP addresses/networks that can (a) access EPP system (b) are considered "trusted" by the WHOIS system (a "trusted" source enjoys higher query rate limits and is never permanently blocked for exceeding them).

This page lets you add and remove IP addresses to this list.

You can enter a single IP address or a network range in CIDR notation (eg 192.168.1.0/24). Please Note: the largest network you can add is a /16. Changes may take up to 10 minutes to take effect.

### **SSL** Certificates

To improve the security of communications with our EPP system, we support mutual SSL client verification. These certificates must be associated with your registrar account before they can be used. On this function you can click on the upload certificate button to upload your certificate, which must be in PEM format.

If you don't have an existing SSL certificate that you use with other registries, you can create a self-signed certificate very easily on Unix, Linux and Mac systems using the openssl command. Simply enter the following commands into the terminal:

openssl req -new -x509 -nodes -sha1 -days 365 -newkey rsa:2048 -keyout my.key > my.crt

### Edit My profile

Here you can update the current user information such as: change password, contact email

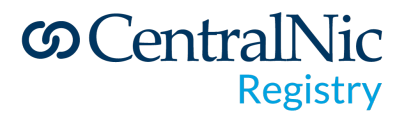

address and enable two-factor authentication.

### Accreditation Agreement

Accreditation agreement can be viewed here including links to the registry policies and the registration fees.

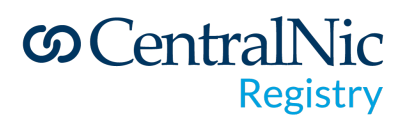

### Logs

#### Daily EPP Log

This function is used to display EPP logs for the

given TLD – is helpful if you are supporting Registrars in tracking down a specific action in error debugging or order confirmations. The EPP log only displays the transaction types

Logs

Daily EPP Log

| I | EPP log         |         |
|---|-----------------|---------|
|   | clTRID:         |         |
|   | Object Type:    | Select: |
|   | Object Name/ID: |         |
|   | Command:        | Select: |
|   | Response Code:  | Select: |
|   |                 | Search  |

|            |                     |              |        |               |      |                                                                  | Displaying 1 - 100 of 44217 items |
|------------|---------------------|--------------|--------|---------------|------|------------------------------------------------------------------|-----------------------------------|
| ID         | TIME                | CLTRID       | CMD    | OBJECT        | CODE | MESSAGE                                                          | TIME                              |
| 2296801611 | 2019-12-02 12:02:55 | 8F8B0584-2E0 | update | PMD1617426617 | 1000 | Command completed successfully.                                  | 27ms                              |
| 2296801601 | 2019-12-02 12:02:55 | FE273D97-FF4 | update | OXB90218680   | 1000 | Command completed successfully.                                  | 33ms                              |
| 2296801586 | 2019-12-02 12:02:55 | D1E939F1-9E0 | update | MTD1563931    | 1000 | Command completed successfully.                                  | 28ms                              |
| 2296801561 | 2019-12-02 12:02:55 | E9B6203B-668 | update | P-MWD33       | 1000 | Command completed successfully.                                  | 39ms                              |
| 2296801551 | 2019-12-02 12:02:55 | 6BBA8F8D-705 | update | P-28190099    | 1000 | Command completed successfully.                                  | 32ms                              |
| 2296801531 | 2019-12-02 12:02:55 | 17482F92-33E | update | tqd916624660  | 1000 | Command completed successfully.                                  | 30ms                              |
| 2296801526 | 2019-12-02 12:02:55 | 5452670B-E4E | update | DLM1973263345 | 1000 | Command completed successfully.                                  | 38ms                              |
| 2296801516 | 2019-12-02 12:02:54 | DF8B80B1-146 | update | dzm3302383043 | 1000 | Command completed successfully.                                  | 29ms                              |
| 2296801511 | 2019-12-02 12:02:54 | AFFB3EBB-78D | update | daa6336105595 | 1000 | Command completed successfully.                                  | 35ms                              |
| 2296801496 | 2019-12-02 12:02:54 | B18CBC2F-0F5 | update | BJB943421150  | 1000 | Command completed successfully.                                  | 29ms                              |
| 2296801476 | 2019-12-02 12:02:54 | 5D84E3E2-158 | update | TBM960875232  | 1000 | Command completed successfully.                                  | 35ms                              |
| 2296801451 | 2019-12-02 12:02:54 | E39C8C02-B7E | update | TJD576434789  | 1000 | Command completed successfully.                                  | 28ms                              |
| 2296801441 | 2019-12-02 12:02:54 | E0CF5EF4-B55 | update | MTD1563931    | 1000 | Command completed successfully.                                  | 37ms                              |
| 2296801431 | 2019-12-02 12:02:54 | 8122F21B-23B | update | MTD1563931    | 1000 | Command completed successfully.                                  | 34ms                              |
| 2296801411 | 2019-12-02 12:02:54 | 0DD5D0BD-7F0 | update | OCO36129896   | 1000 | Command completed successfully.                                  | 28ms                              |
| 2296801381 | 2019-12-02 12:02:53 | 209A9217-773 | update | OCO36129896   | 1000 | Command completed successfully.                                  | 28ms                              |
| 2296801376 | 2019-12-02 12:02:53 | 6AEC5B5E-D29 | update | OCO36129896   | 1000 | Command completed successfully.                                  | 31ms                              |
| 2296778196 | 2019-12-02 11:57:25 | 580bcf8f-be1 | update | 2pacjw6.pw    | 1000 | Command completed successfully.                                  | 37ms                              |
| 2296777916 | 2019-12-02 11:57:18 | e312ad0a-915 | create | 2pacjw6.pw    | 1000 | Domain 2PACJW6.PW created successfully with ROID D149454096-CNIC | 110ms                             |
| 2296777906 | 2019-12-02 11:57:18 | D0524FCD-C89 | create | OCJ1944536268 | 1000 | Command completed successfully.                                  | 23ms                              |
| 2296777901 | 2019-12-02 11:57:18 | 4071B5F2-331 | create | OZN2228224309 | 1000 | Command completed successfully.                                  | 16ms                              |
| 2296777881 | 2019-12-02 11:57:17 | ED00AE73-832 | create | OFH2748839604 | 1000 | Command completed successfully.                                  | 26ms                              |
| 2296777871 | 2019-12-02 11:57:17 | 3311D0C2-98F | create | OFG2871285034 | 1000 | Command completed successfully.                                  | 22ms                              |

### ©CentralNic Registry

#### 😻 Support

- Contact Support
- Live Support
- Server SSL Certificates
- Contact PIN
- WHOIS Guidance
- Registry API Documentation
- System Stats (Pingdom)
- Tactical Overview

# Support

### Contact Support & Live Support

This function can be used to contact our support team as well as other actions you may be required to fulfil. By clicking on the 'Contact Support' tab, you'll be taken to our ticketing system to lodge a new ticket. If you'd rather chat to someone right away, click on the 'Live Support' option

### Server SSL Certificates

This page lists the SSL certificates in use for our registry services.

CentralNic uses SSL to secure its registry services. Depending on your implementation registrars need to manually import our SSL certificates into their trust stores in order to be able to connect to these services.

Since SSL certificates must be periodically renewed or replaced, registrars should set an operations address to receive emails about changes.

### **Contact Pin**

This page displays the contact pin and may be requested by our support team to verify your account. This PIN number is updated every 6 hours and you will need to have your 'Contact PIN' by the ready for live chat support. This can be activated by clicking on the 'Contact PIN' tab and it is important to have this before launching the live chat support.

#### WHOIS Guidance

This section provides Guidance and information for Registrars on use of the Whois Service.

#### **Registry API Documentation**

By clicking on to the Registry API Documentation you will be automatically sent to CentralNic Registry API - Version 2 guide.

#### System Stats (Pingdom)

This function his shows uptime statistics generated by a third-party monitoring service.

#### **Tactical Overview**

The tactical overview page shows performance and load graphs for some of our registry systems (EPP and whois)

# CentralNic Registry

# PORTAL

### What is the Portal?

The Portal is a new initiative by CentralNic Registry to improve user experience on the existing Registry Console, starting with the most used and most requested features by our users, with the clear objective to facilitate their workflow.

It will eventually replace the Registry Console, but only after all features have been migrated and all users are trained in its use.

### Getting to know the Portal

First of all, login to portal by accessing https://portal.centralnicregistry.com/ and you'll have to enter your credentials to proceed

NOTE: If you are unable to login, please contact your account manager, you might need to sign a DPA in order to be compliant with GDPR rules.

| ••• • < > | 0                                    | portal.centralnicregistry.com | C | ů + ©         |
|-----------|--------------------------------------|-------------------------------|---|---------------|
|           | <u>ග</u> (                           | CentralNic<br>Registry        |   |               |
|           | Handle ID:<br>Username:<br>Password: |                               |   |               |
|           |                                      | Login                         | _ | <b>O</b> Chat |

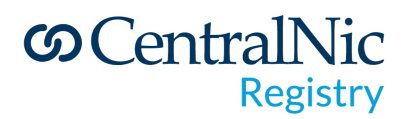

### Catalogue Search

#### https://youtu.be/Gxb8T9bfQbl

Catalogue search is intended to be the single page to find and manage your inventory. At the moment it's read-only.

Once you've logged in to the Portal, you'll be greeted with the Catalogue Search screen. Let's have a look it's components:

| omains                           | Catalogue<br>Dashboard / Domain | Search         | Search                      |             |           |                     | U                                                                                                    |
|----------------------------------|---------------------------------|----------------|-----------------------------|-------------|-----------|---------------------|----------------------------------------------------------------------------------------------------|
| talogue Search<br>mium Portfolio | A Note: This page               | might take tim | e to load due to the high v | olume of da | ıta being | processed.          |                                                                                                    |
|                                  | Enter your search               | query here     | 6                           |             | Search    | Clear               | Filter Results By                                                                                                    |
| pport                            | ● Domains ○ Reg                 | istrars        | 0                           |             |           |                     | E                                                                                                    |
| gistry Console                   |                                 |                |                             |             |           |                     | Top Registrars 🧕                                                                                                    |
| ntact Support                    | Domains Dele                    | ted Domains    | Blocked Strings             | ,           |           |                     | All second second secon |
|                                  | Domain Name                     | Registrar      | Registrar ID                | Туре        | Status    | Registered          | the Property of the                                                                                                    |
|                                  |                                 |                |                             | Standard    | E         | 2015-12-17 19:34:49 | Receiption and the second second second second second second second second second second second second second s                                                                                                    |
|                                  |                                 |                |                             | Standard    | E         | 2015-12-17 20:53:29 | Show More                                                                                                    |
|                                  |                                 |                |                             | Standard    | L         | 2015-12-17 20:53:29 | Status                                                                                                    |
|                                  |                                 |                |                             | Premium     | L         | 2015-12-17 20:53:29 | E - Evergreen/Reserved                                                                                                    |
|                                  |                                 |                |                             | Standard    | L         | 2015-12-17 20:57:37 | L - Live                                                                                                    |
|                                  |                                 |                |                             | Standard    | E         | 2016-01-12 21:19:01 | B - Banned<br>P - Pending Deletion                                                                                                    |
|                                  | e                               |                |                             | Standard    | L         | 2016-01-13 16:42:06 |                                                                                                    |
|                                  |                                 |                |                             | Standard    | L         | 2016-03-02 21:41:45 | Туре                                                                                                    |
|                                  |                                 |                |                             | Premium     | L         | 2016-05-10 15:11:46 | Standard                                                                                                    |
|                                  |                                 |                |                             | Standard    | L         | 2016-05-10 15:12:54 | Premium                                                                                                    |
|                                  | -                               |                |                             | Standard    | L         | 2016-05-10 15:14:24 | Registration Date                                                                                                    |
|                                  |                                 |                |                             | Standard    | L         | 2016-05-10 15:15:07 | Registered Today                                                                                                    |
|                                  |                                 |                |                             | Standard    | L         | 2016-05-10 15:15:51 | Registered Last Week                                                                                                    |
|                                  |                                 |                |                             | Premium     | L         | 2016-05-10 15:17:32 | Note: Only one date filter can b                                                                                                    |
|                                  |                                 |                |                             | Standard    | L         | 2016-05-10 15:16:50 | added at any one time.                                                                                                    |
|                                  |                                 |                |                             | Standard    | L         | 2016-03-31 21:14:45 |                                                                                                    |
|                                  | 1                               |                |                             | Premium     | L         | 2016-05-10 15:21:47 |                                                                                                    |
|                                  | 4                               |                |                             | Standard    | E         | 2016-04-15 18:53:08 |                                                                                                    |
|                                  |                                 |                |                             | Standard    | L         | 2016-05-10 15:18:04 |                                                                                                    |
|                                  | 0                               |                |                             | Standard    | L ()      | 2016-05-13 01:50:48 |                                                                                                    |

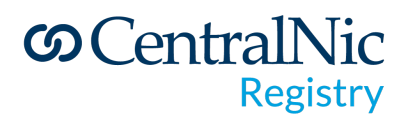

Catalogue Search components:

- 1 = Hides/Shows the left side toolbar
- 2 = The left side toolbar lets you access different parts of Portal
- 3 = Manage Account: use this to logoff Portal
- 4 = Choose one of your TLDs/Suffixes here
- 5 = The right side toolbar lets you Filter the displayed list
- 6 = The search box
- 7 = The Domains List, affected by the filters/search box
- 8 = Pages, use them to browse the Domains list
- 9 = Export Results, will create a .CSV file with your selection/filtered results

### Filtering your Inventory

After selecting the appropriate TLD/Suffix in (4) Manage Suffix, you'll see the Domains List (7) with all your domains. You can now start to add filters

| Manage Accou        | unt 👻 Manage Suffix (                      | ×                     |                     |          |                     |            |                                                                                                    |
|---------------------|--------------------------------------------|-----------------------|---------------------|----------|---------------------|------------|----------------------------------------------------------------------------------------------------|
| Catalogue           | Search                                     |                       |                     |          |                     |            |                                                                                                    |
| Dashboard / Domains | s / Catalogue Search                       |                       |                     |          |                     |            |                                                                                                    |
| A Make This same    |                                            |                       | 6 - 1 - 6 - 1 1     |          |                     |            |                                                                                                    |
| A Note: This page i | might take time to load a                  | ue to the high volum  | e of data being pro | ocessed. |                     |            |                                                                                                    |
| Enter your search q | query here                                 |                       |                     |          | Search Clear        |            | Filter Results By                                                                                                    |
| Domains O Regis     | strars                                     |                       |                     |          |                     |            |                                                                                                    |
| Namechean X H - S   | ServerHold × Clear All                     | ×                     |                     |          |                     |            | Top Registrars                                                                                                    |
|                     |                                            |                       |                     |          |                     |            |                                                                                                    |
| Domains Delete      | ed Domains Blocked                         | Strings               |                     |          |                     |            | Namecheap                                                                                                    |
| Domain Name         | Registrar                                  | Registrar ID          | Туре                | Status   | Registered          | Expires    |                                                                                                    |
| and set of the set  | Namecheap                                  | -                     | Standard            | н        | 2021-03-10 13:55:53 | 2022-03-10 |                                                                                                    |
| < 1 > of 1 pa       | ages. Showing <b>1 – 20</b> of <b>1</b> re | ecords. Export Result | 3                   |          |                     |            | Status<br>B - Banned<br>L - Live<br>P - Pending Deletion<br>E - Evergreen/Reserved<br>H - ServerHold                             |
|                     |                                            |                       |                     |          |                     |            | Туре                                                                                                    |
|                     |                                            |                       |                     |          |                     |            | Standard<br>Premium                                                                                                    |
|                     |                                            |                       |                     |          |                     |            | Registration Date                                                                                                    |
|                     |                                            |                       |                     |          |                     |            | Registered Today<br>Registered Last Week<br>Registered Last Month<br>Note: Only one date filter can be added at any one<br>time. |

On the right side of the screen, you'll see (5) the Filters list.

# ©CentralNic Registry

Filter Results By **Top Registrars** XYZ.com, LLC Namecheap Go Daddy, LLC Porkbun, LLC Key-Systems LLC GMO Dynadot LLC 1API GmbH united-domains AG CSC Corporate Domains Inc. OVH NameSilo, LLC Registrar of Domain Names REG.RU, LLC MarkMonitor, Inc (TLDs) P.A Viet Nam Company Limited

Before you select any filters, make a mental note of how many records you have, on the bottom of the page (8).

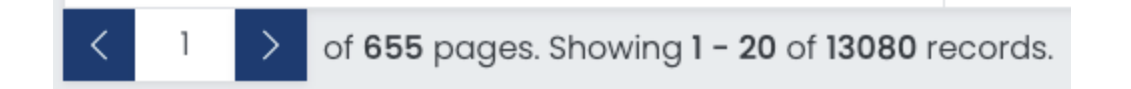

Now apply any filter, in my example below, I'll list only the Domains registered by Dynadot, with Status E-Evergreen, B-Banned and P-PendingDeletion. Now look how many domains I have. Only 3. From hundreds or thousands, to 3 domains.

### Exporting your selection

At this moment, if you click on (9) Export Results, you'll get a .CSV file with this filtered result.

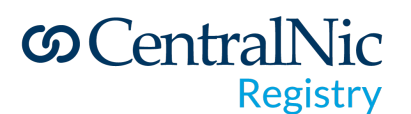

| Dynadot LLC ×                                           | E – Evergreen/Reserv | ed $\times$ B - Banned $\times$ F | P - Pending Deletion × Cl | ear All × |        |  |
|---------------------------------------------------------|----------------------|-----------------------------------|---------------------------|-----------|--------|--|
| Domains                                                 | Deleted Domains      | Blocked Strings                   |                           |           |        |  |
| Domain Nam                                              | е                    | Registrar                         | Registrar ID              | Туре      | Status |  |
| ı.baby                                                  |                      | Dynadot LLC                       | 100000                    | Standard  | Ρ      |  |
| .baby                                                   |                      | Dynadot LLC                       | 1000000                   | Standard  | Ρ      |  |
| .baby                                                   |                      | Dynadot LLC                       | 100000                    | Standard  | Р      |  |
| of 1 pages. Showing 1 - 20 of 3 records. Export Results |                      |                                   |                           |           |        |  |

You can also remove any applied filter by clicking on the blue X for each selected object.

| Dynadot LLC $	imes$ | E – Evergreen/Reserved $\times$ | B - Banned 🗙 | P - Pending Deletion $	imes$ | Clear All 🗙 |
|---------------------|---------------------------------|--------------|------------------------------|-------------|
|                     |                                 |              |                              |             |

Should you decide to start all over, just click on the left panel, on Catalogue Search and it'll clear up any filters you may have applied.

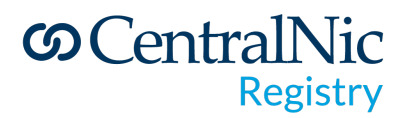

### Premium Names Portfolio

https://youtu.be/NAFZy1oCqn4

The premium portfolio section lets you manage your premium price lists and track performance.

On the left-side panel, click on Premium Portfolio

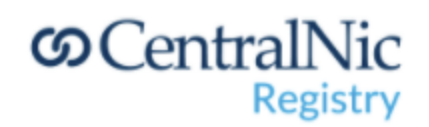

Domains

**Catalogue Search** 

Premium Portfolio

Support

**Registry Console** 

**Contact Support** 

# တ CentralNic Registry

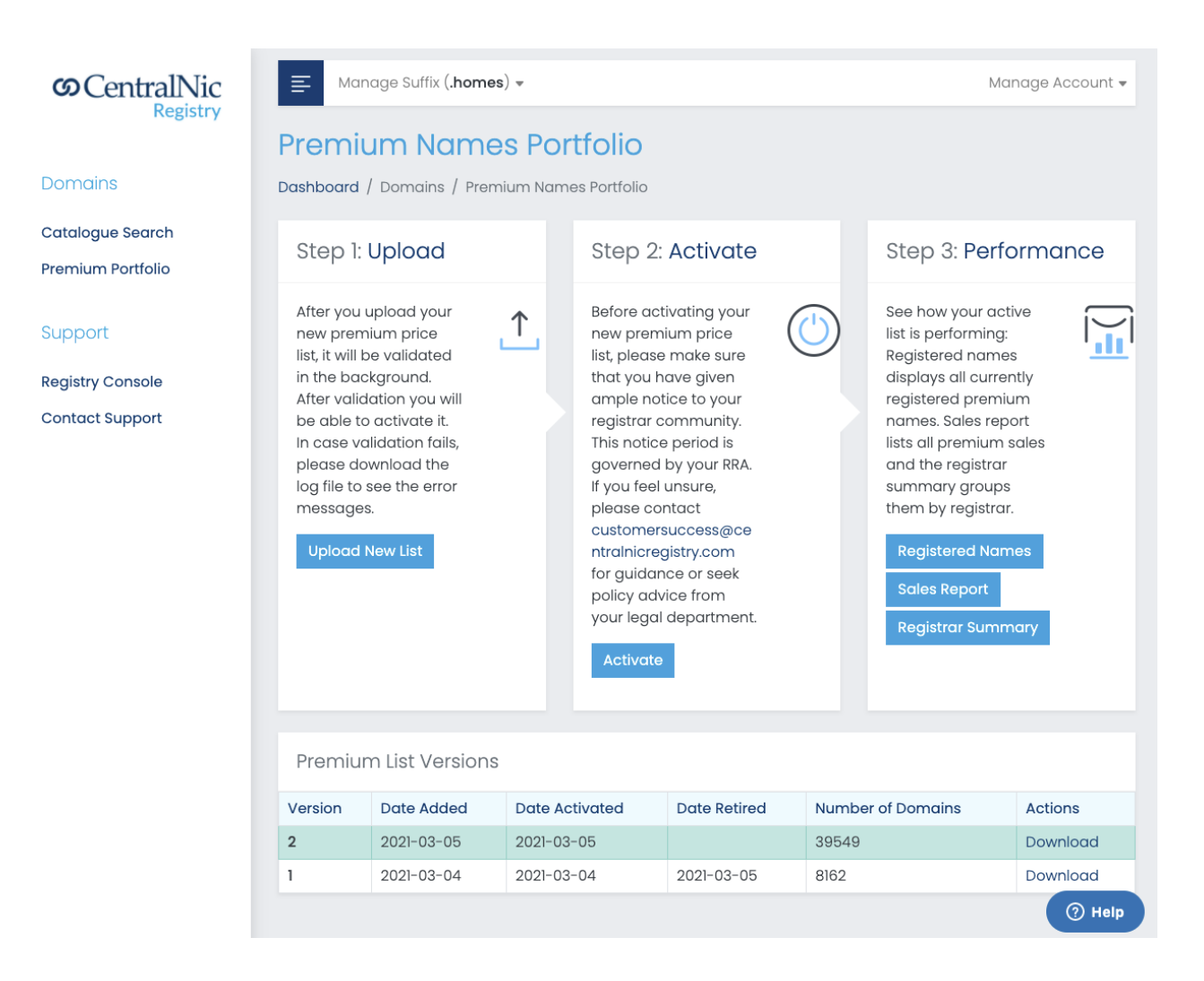

### Download your currently active list

To create a new Premium list, you may start by downloading the most recent and active Premium List.

First of all, notice which suffix is selected on Manage Suffix, and if you wish, choose a different one.

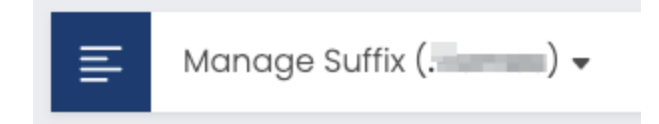

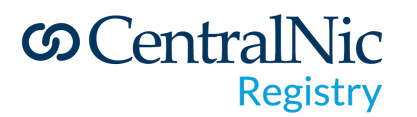

In the Premium List Versions below, locate the most recent version, in the example above is the number 2, and click on Download:

| Premium List Versions |            |                |              |                   |          |  |  |  |  |
|-----------------------|------------|----------------|--------------|-------------------|----------|--|--|--|--|
| Version               | Date Added | Date Activated | Date Retired | Number of Domains | Actions  |  |  |  |  |
| 2 🔶                   | 2021-03-05 | 2021-03-05     |              | 39549             | Download |  |  |  |  |
| 1                     | 2021-03-04 | 2021-03-04     | 2021-03-05   | 8162              | Download |  |  |  |  |

The downloaded file will be in the CSV (Comma-Separated Values) format, looking like this:

|                                                                                                    | 📄 premium_domains_list.csv — Edited                                                                                                    |
|----------------------------------------------------------------------------------------------------|----------------------------------------------------------------------------------------------------|
| domainname,currency<br>carlos.smoketestcni<br>bananas.smoketestcn<br>test-001.smoketestc<br>atari.smoketestcnic | <pre>y,registration_fee,renewal_fee,restore_fee ic,USD,100.00,50.00,25.00 nic,USD,100.00,50.00,25.00 cnic,USD,30.00,10.00,5.00 c,USD,500.00,250.00,1000.00</pre> |
|                                                                                                    |                                                                                                    |

- **domainname**: the complete domain (prefix.suffix), lowercase and without trailing dot.
- **currency**: capital 3-letter acronym of the currency that matches the suffix base currency.
- **registration\_fee**: the price of the domain at registration, in the specified suffix base currency. Two decimals are obligatory with a dot (.) as decimal separator
- **renewal\_fee**: the price of the domain will renew for after registration, in the specified suffix base currency. Two decimals are obligatory with a dot (.) as decimal separator
- **restore\_fee**: the cost of restoring the domain after it expires during the period this is possible, in the specified suffix base currency. Two decimals are obligatory with a dot (.) as decimal separator

If you import your .CSV file into a Spreadsheet, like Microsoft Excel, Apple Numbers, or Google Sheets, it'll look a little cleaner, like this:

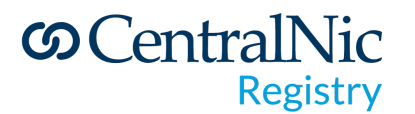

| 📑 Untitled spreadsheet 🕁 🖬 ⊘ |                          |                    |                          |                        |             |   |  |  |
|------------------------------|--------------------------|--------------------|--------------------------|------------------------|-------------|---|--|--|
|                              | File Edit View Insert Fo | ormat Data Tools / | Add-ons Help <u>Last</u> | edit was 2 minutes age | 2           |   |  |  |
| IC.                          | > ~ <b>= ₽</b> 100% → \$ | % .000_ 123▼       | Arial 👻 12               | - в <i>г</i> - А       | ♦ ⊞ 55 - ≡  | Ŧ |  |  |
| C13                          | - fx                     |                    |                          |                        |             |   |  |  |
|                              | A                        | В                  | С                        | D                      | E           |   |  |  |
| 1                            | domainname               | currency           | registration_fee         | renewal_fee            | restore_fee |   |  |  |
| 2                            | carlos.smoketestcnic     | USD                | 100.00                   | 50.00                  | 25.00       |   |  |  |
| 3                            | bananas.smoketestcnic    | USD                | 100.00                   | 50.00                  | 25.00       |   |  |  |
| 4                            | test-001.smoketestcnic   | USD                | 30.00                    | 10.00                  | 5.00        |   |  |  |
| 5                            | atari.smoketestcnic      | USD                | 500.00                   | 250.00                 | 1000.00     |   |  |  |
| 6                            |                          |                    |                          |                        |             |   |  |  |
| 7                            |                          |                    |                          |                        |             |   |  |  |

Now you can add more lines, change the values, delete lines.

#### Upload your new premium list

Once you are happy with all the changes, export it back to CSV without BOM markings and save the file locally.

NOTE: If you use excel you will probably end up with a file that has BOM markings and the file validation will fail. We recommend using google sheets to export to csv to avoid this.

Now you'll have to go back to The Portal, and upload your modified list. To do so, go back to the Portal, click on the Premium Portfolio, select your appropriate suffix on the top. Once it's all set, click on Upload New List:

# တ CentralNic <sub>Registry</sub>

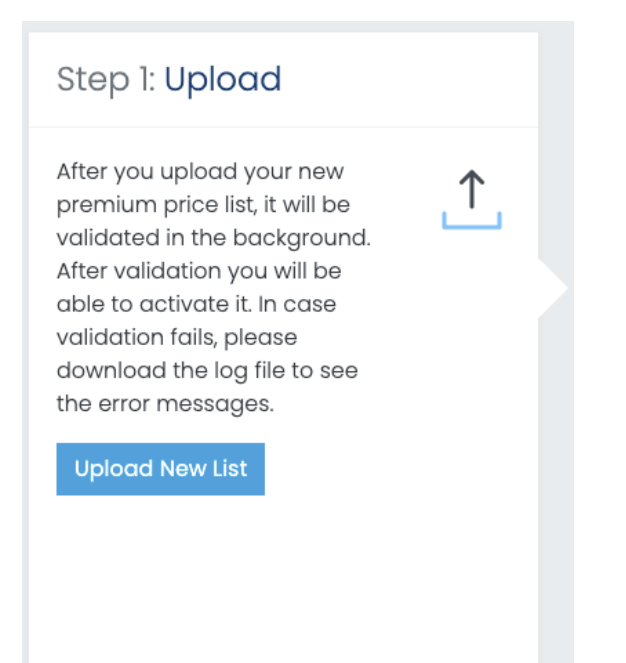

A new window will appear. Click on the "Choose file" button

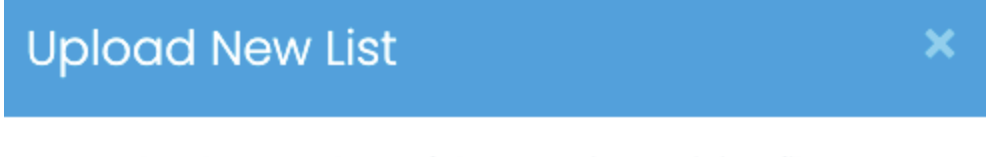

1. Download a template of the premium pricing file.

2. Once the premium file is ready, use the form below to upload the list. Lists are automatically validated.

3. Select an option to notify registrars about the new premium list. Emails are sent automatically once the list has been validated.

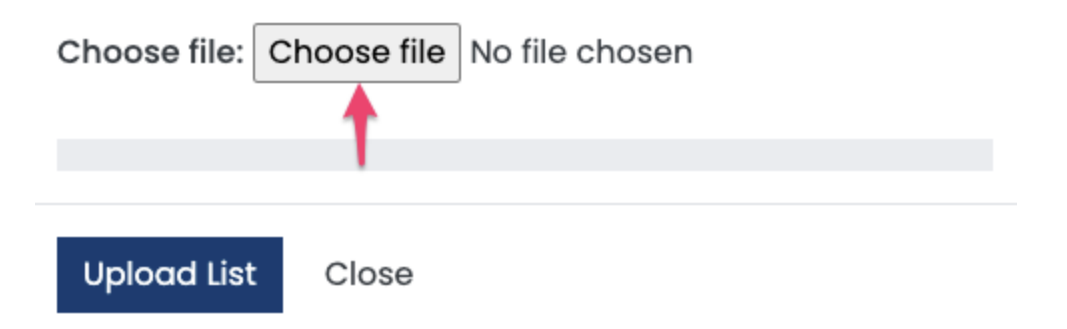

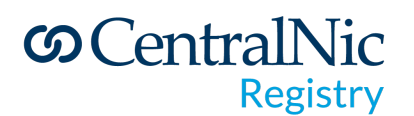

Then locate your new/edited price list CSV file, and then click on Upload List.

This new list will go through a series of verifications before it's uploaded. While it's being validated it will show up as being validated. By clicking "log file" a modal will open showing you the progress of the validation.

| Premium List Versions |                                                                                                    |  |  |  |  |  |  |  |
|-----------------------|----------------------------------------------------------------------------------------------------|--|--|--|--|--|--|--|
| Version               | Date Added Date Activated Date Retired Number of Domains Actions                                                                                           |  |  |  |  |  |  |  |
| 5                     | This list is being validated. Large lists can take up to two hours, smaller lists finish in minutes. Please refresh this page to see the results. Log file |  |  |  |  |  |  |  |

You will need to refresh the page to see the result of the validation process. Depending on the size of your file this might be nearly instant or take up to 30-50 mins.

Once validation is complete the version entry will either become white (successful validation) or red (failed validation).

#### Successful validation

| Premium List Versions |            |                |              |                   |          |  |  |
|-----------------------|------------|----------------|--------------|-------------------|----------|--|--|
| Version               | Date Added | Date Activated | Date Retired | Number of Domains | Actions  |  |  |
| 5                     | 2021-04-19 |                |              | 8                 | Download |  |  |

#### Failed validation

| Premium List Versions                            |            |                |              |                   |         |  |  |
|--------------------------------------------------|------------|----------------|--------------|-------------------|---------|--|--|
| Version                                          | Date Added | Date Activated | Date Retired | Number of Domains | Actions |  |  |
| 6 Validation failed, please review the log file. |            |                |              |                   |         |  |  |

If validation fails, please use the "log file" option to see what went wrong. Please save the log file for your reference. Then delete the failed version by using the "delete" button. Once you delete the version the log-file will be unavailable, so please make sure you save that file first.

Now, using the feedback from the log-file, go back to the list you uploaded and fix all errors before attempting to upload the file in exactly the same way.

Example error message:

X

# © CentralNic Registry

# Premium Upload Progress Report

Validating file: /export/cnic/userland/premiums/H557838633/smokete stcnic\_premium\_6.csv Format error on line 2 column 0: "ti er1" is not a valid prefix ERROR: file has empty pricing information ERROR: found 1 errors and -1 valid lines Cannot import this file, aborting

### Activating your new premium list

Once your new premium price version has been validated, it becomes possible to activate it.

WARNING: price changes are suspect to RRA-governed notifications please consult your legal team or seek advise at <a href="mailto:support@centralnic.com">support@centralnic.com</a>

At the time and date your price change has been scheduled and communicated, click the activate button on the middle section on top of the page labeled "Step 2: activate"

#### Step 2: Activate

Before activating your new premium price list, please make sure that you have given ample notice to your registrar community. This notice period is governed by your RRA. If you feel unsure, please contact customersuccess@centralni cregistry.com for guidance or seek policy advice from your legal department.

Activate

#### Activate Premium List

| By activating a premium price list version, you are<br>replacing your current premium price list. Your RRA<br>stipulates a notice period for making pricing changes. Not<br>respecting this notice period is a violation of your RRA.            |  |  |  |  |  |  |
|----------------------------------------------------------------------------------------------------|--|--|--|--|--|--|
| Please activate your new premium price list at the time<br>and date you communicated to your registrars.                                                                                                    |  |  |  |  |  |  |
| Select a version to activate:                                                                                                    |  |  |  |  |  |  |
| Version: 2 - Date added: 2021-03-30 🗸                                                                                                    |  |  |  |  |  |  |
| I acknowledge that I have served the notice period<br>stipulated in the RRA & communicated the price<br>change to all accredited registrars for this given TLD.<br>This change is being made in accordance to the date<br>and time communicated. |  |  |  |  |  |  |
| Activate Close                                                                                                    |  |  |  |  |  |  |

After clicking this, a modal will open.

- 1. Select the version you would like to activate
- 2. Check the box if you are compliant with this statement.
- 3. Click Activate

# တ CentralNic <sub>Registry</sub>

### Tracking premium list performance

Under the section "step3: performance" you will find 3 reports:

- 1. Registered Names; this will populate a list of currently registered premium domains
- 2. Sales report; This will show you the transactions involving premium domains over time
- 3. Registrar summary; This will show you the transactions involving premium grouped by registrar.

| Step 3: Performance                                                                                                    |  |  |  |  |  |  |  |
|----------------------------------------------------------------------------------------------------|--|--|--|--|--|--|--|
| See how your active list is<br>performing: Registered<br>names displays all currently<br>registered premium names.<br>Sales report lists all premium<br>sales and the registrar<br>summary groups them by<br>registrar. |  |  |  |  |  |  |  |
| Registered Names                                                                                                    |  |  |  |  |  |  |  |
| Sales Report                                                                                                    |  |  |  |  |  |  |  |
| Registrar Summary                                                                                                    |  |  |  |  |  |  |  |
|                                                                                                    |  |  |  |  |  |  |  |

To change the time-frame for the Sales and Registrar

Summary report, simply click the desired time-frame on the top-right corner of the same report:

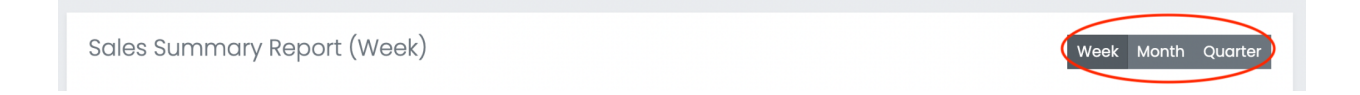

### Verification Management

If your TLD is configured to require verification prior to domain allocation, this section will let you manage domain application requests.

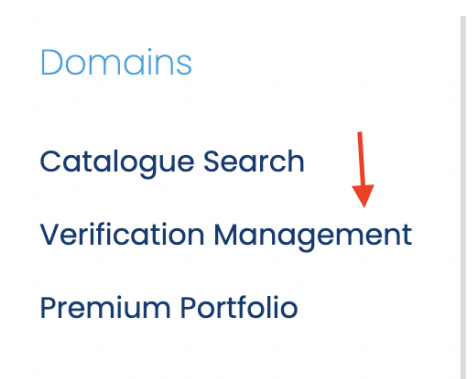

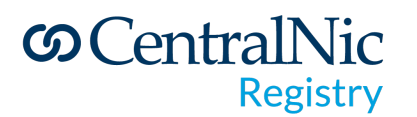

Use the application status lifecycle to approve or deny applications. More information can be requested for an application by setting the status to **needInfo**.

pendingApproval => needInfo => applicationValid applicationAccepted applicationDenied

| pendingApproval     | Application has been submitted and is awaiting approval from the registry operator.                       |
|---------------------|----------------------------------------------------------------------------------------------------|
| needInfo            | Application requires additional information or documents from the registrar/registrant.                   |
| applicationValid    | Application has been validated by the registry operator, and is now awaiting acceptance.                  |
| applicationAccepted | Application has been accepted by the registry operator. Domain registration will go live within 24 hours. |
| applicationDenied   | Application has been denied. Domain registration will be deleted within 24 hours.                         |

**applicationValid** is an optional status, where the domain registration remains in pendingCreate mode, while letting the registrar know that the application data submitted is valid. This status can be useful where third party verification is required.

#### **Application Management**

Click on "View Application" on the management page to view application data, history and documents.

# တ CentralNic Registry

Private and confidential

| ထCentralNic                      | Manage Account + N                                                    | ∕lanage Suffix ( <b>.bh</b> ) <del>•</del>                                   |                                           |                            |                            |                                        |                          | Domain Search Search                |  |  |  |
|----------------------------------|-----------------------------------------------------------------------|------------------------------------------------------------------------------|-------------------------------------------|----------------------------|----------------------------|----------------------------------------|--------------------------|-------------------------------------|--|--|--|
| Registry                         | Verification Re                                                       | auests - Annlia                                                              | cation Managemer                          | nt                         |                            |                                        |                          |                                     |  |  |  |
| Domains 🔹                        | Dashbard / Domins / Verification Requests / Application Management    |                                                                              |                                           |                            |                            |                                        |                          |                                     |  |  |  |
| Application Management           | Application Status Lifecycle                                          |                                                                              |                                           |                            |                            |                                        |                          |                                     |  |  |  |
| Support Information •            | pendingApproval                                                       | needl                                                                        | nfo                                       | applicationValid           |                            | applicationAccepted                    | appli                    | ationDenied                         |  |  |  |
| Documentation<br>Contact Support | Application has been submitte                                         | ed by the registrar and The subr                                             | nitted application needs more information | The application has been w | validated by the registry, | The application has been accepted b    | y the registry, Applicat | on has been declined and the domain |  |  |  |
| FAQs                             | is awaiting approval from the                                         | registry. from the                                                           | registran/registrant.                     | and is now awarding accept | tance.                     | and the domain will go live within 24  | nours. registrat         | on will be deleted within 24 hours. |  |  |  |
|                                  | Manage Applicatio                                                     | n Status                                                                     |                                           |                            |                            |                                        |                          |                                     |  |  |  |
|                                  | Domain                                                                | Date Submitted                                                               | Last Updated                              | Registrar                  |                            | Current Status                         | Actions                  |                                     |  |  |  |
|                                  | domains-1.bh                                                          | 2020-03-24 12:26:40                                                          | 2020-03-30 23:47:21                       | TLD Registrar Solution     | ons Ltd                    | pendingApproval                        | View Application         | Change Status                       |  |  |  |
|                                  | bh-name.bh                                                            | 2020-03-25 25:01:15                                                          | 2020-03-30 23:51:35                       | TLD Registrar Solution     | ons Ltd                    | pendingApproval                        | View Application         | Change Status                       |  |  |  |
|                                  | centralnic.bh                                                         | 2020-04-01 14:38:41                                                          | 2020-04-01 14:38:41                       | TLD Registrar Solution     | ons Ltd                    | needInfo                               | View Application         | Change Status                       |  |  |  |
| ContralNic<br>Registry           | Manage Account • M<br>Verification Re<br>Dashbaard / Domins / Verific | Anage Suffix (bh) +<br>Pquest Applicati<br>ation Request / Application Manag | ion<br>ernert / Vew Application           |                            |                            |                                        |                          | Domain Search Search                |  |  |  |
| Application Management           | Application Form                                                      |                                                                              |                                           |                            | Application                | Documents                              |                          |                                     |  |  |  |
| Support Information              | Domain Name:                                                          | centralnic.bh                                                                |                                           |                            | Document Name              | Added Date                             |                          | View Document                       |  |  |  |
| Documentation<br>Contact Support | Application Status:                                                   | needinfo Change Status                                                       |                                           |                            | cert1.pdf                  | 2020-04-01 14:38                       | :55                      | Download                            |  |  |  |
| FAQs                             | Date Created:                                                         | 2020-04-01 14:38:41                                                          |                                           |                            | Application                | History                                |                          |                                     |  |  |  |
|                                  | Date Updated:                                                         | 2020-04-01 14:38:41                                                          |                                           |                            | Author 2948863             | Event                                  |                          | Time 2020-04-01 14:38:55            |  |  |  |
|                                  | Customer Name:                                                        | TEST                                                                         |                                           |                            | 2948863                    | Application created for centralnic.bh. |                          | 2020-04-01 14:38:41                 |  |  |  |
|                                  | Person Name:                                                          | TEST                                                                         |                                           |                            |                            |                                        |                          |                                     |  |  |  |
|                                  | Address:                                                              | TEST                                                                         |                                           |                            |                            |                                        |                          |                                     |  |  |  |
|                                  | Zip Code:                                                             | TEST                                                                         |                                           |                            |                            |                                        |                          |                                     |  |  |  |
|                                  | IP Agents:                                                            | TEST                                                                         |                                           |                            |                            |                                        |                          |                                     |  |  |  |
|                                  | Trademark ID:                                                         | TEST                                                                         |                                           |                            |                            |                                        |                          |                                     |  |  |  |
|                                  | Comments:                                                             | TEST                                                                         |                                           |                            |                            |                                        |                          |                                     |  |  |  |
|                                  |                                                                       |                                                                              |                                           |                            |                            |                                        |                          |                                     |  |  |  |
|                                  |                                                                       |                                                                              |                                           |                            |                            |                                        |                          |                                     |  |  |  |
|                                  |                                                                       |                                                                              |                                           |                            |                            |                                        |                          |                                     |  |  |  |
|                                  |                                                                       |                                                                              |                                           |                            |                            |                                        |                          |                                     |  |  |  |

### **Changing Application Status**

Click on "change status" either from the management page or the view application page. Add a reason message as to why the application status is being changed. Email notifications will be sent when an application status changes.

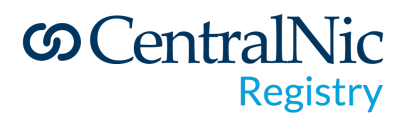

When application status is set to applicationAccepted - the domain will automatically be made live within 24 hours.

When application status is set to applicationDenied - the domain will be automatically deleted within 24 hours.

| တ CentralNic                     | E Manage Account +                      | Manage Suffix (. <b>bh</b> ) <del>*</del>       | Change Application Status                                                                                        | <           |                            | Domain Search Search |
|----------------------------------|-----------------------------------------|-------------------------------------------------|----------------------------------------------------------------------------------------------------|-------------|----------------------------|----------------------|
| Demaine                          | Verification R                          | Request Application                             | centralnic.bh                                                                                                    |             |                            |                      |
| Verification Requests -          | Dashboard / Domains / Verit             | fication Requests / Application Management / Vi | Below you can set can change the application status, and also give reason if<br>you are denying the application. |             |                            |                      |
| Application Management           | Application Management Application Form |                                                 | Status:                                                                                                    | on Docume   | nts                        |                      |
| Support 👻                        |                                         |                                                 | Validate & Accept Application \$                                                                                 |             | Added Date                 | View Document        |
| Support Information 🔹            | Domain Name:                            | centralnic.bh                                   | Reason (Optional):                                                                                               |             | 2020 04 01 14:28:55        | Developed            |
| Documentation<br>Contact Support | Application Status:                     | needinfo Change Status                          | Missing certificate documents.                                                                                   |             |                            |                      |
| FAQs                             | Date Created:                           | 2020-04-01 14:38:41                             |                                                                                                    | on History  |                            |                      |
|                                  | Date Updated:                           | 2020-04-01 14:38:41                             |                                                                                                    | Document u  | iploaded: cert1.pdf.       | 2020-04-01 14:38:55  |
|                                  | Customer Name:                          | TEST                                            | Close Update Application                                                                                         | Application | created for centralnic.bh. | 2020-04-01 14:38:41  |
|                                  | Person Name:                            | TEST                                            |                                                                                                    |             |                            |                      |
|                                  | Address:                                | TEST                                            |                                                                                                    |             |                            |                      |
|                                  | Zip Code:                               | TEST                                            |                                                                                                    |             |                            |                      |
|                                  | IP Agents:                              | TEST                                            |                                                                                                    |             |                            |                      |
|                                  | Trademark ID:                           | TEST                                            |                                                                                                    |             |                            |                      |
|                                  | Comments:                               | TEST                                            |                                                                                                    |             |                            |                      |
|                                  |                                         |                                                 |                                                                                                    |             |                            |                      |
|                                  |                                         |                                                 |                                                                                                    |             |                            |                      |
|                                  |                                         |                                                 |                                                                                                    |             |                            |                      |
|                                  |                                         |                                                 |                                                                                                    |             |                            |                      |
|                                  |                                         |                                                 |                                                                                                    |             |                            |                      |